# Tableau compte perso

### Pormules de calcul

On va d'abord mettre une formule simple de calcul

|   | Α | В    | С           | D     | E      | F               |
|---|---|------|-------------|-------|--------|-----------------|
| 1 |   |      | Mes comptes |       |        | Report<br>solde |
| 2 |   | Date | OPERATION   | Débit | Crédit |                 |
| 3 | 1 |      |             |       |        |                 |
| 4 | 2 |      |             |       |        |                 |
| 5 | 3 |      |             |       |        |                 |
| ~ |   |      |             |       |        |                 |

1/ Le calcul consiste à retrancher le « Débit » ou ajouter le « Crédit » au « Solde »
La formule est saisie en F3 (sous report de solde) : =F2-D3+E3

Ensuite on recopie la cellule de F3 vers le bas

|   | Α | В    | С         | D           | E      | F          |  |  |
|---|---|------|-----------|-------------|--------|------------|--|--|
|   |   |      | Macaa     | mntoc       |        | Report     |  |  |
| 1 |   |      | mes co    | mes comptes |        |            |  |  |
| 2 |   | Date | OPERATION | Débit       | Crédit | 1 200,00 € |  |  |
| 3 | 1 |      |           |             |        | 1 200,00 € |  |  |
| 4 | 2 |      |           |             |        | 1 200,00 € |  |  |
| 5 | 3 |      |           |             |        | 1 200,00 € |  |  |
| 6 | 4 |      |           |             |        | 1 200,00 € |  |  |

## Es conditions (couleurs et chiffres négatifs)

<u>Premier problème</u> : éviter d'avoir le même chiffre qui va se répéter, on va donc mettre une condition pour autoriser l'exécution de la formule.

Ce sera la cellule de la date (colonne B) qui sera utilisée pour la condition.

| Sélectionner la cellule F3 et cliquer Fx                                                                                            | $\rightarrow$ : $\rightarrow$ $f_x \sim$ =                                                                                                    |      |          |
|----------------------------------------------------------------------------------------------------|----------------------------------------------------------------------------------------------------|------|----------|
|                                                                                                    | Insérer une fonction                                                                                                    | ?    | $\times$ |
|                                                                                                    | Recherchez une fonction :     Tapez une brève description de ce que vous voulez faire, puis cliquez sur OK     Ou sélectionnez une catégorie :     Les dernières utilisées     Sélectionnez une fonction : | Rech | ercher   |
| Puis sélectionner sur SI (condition)<br>Si celle-ci n'est pas dans la liste, choisir<br>la catégorie « Logique »<br>Puis cliquer OK | MOIS<br>SI<br>NB.JOURS.OUVRES<br>SERIE.JOUR.OUVRE<br>AUJOURDHUI<br>MOYENNE<br>SOMME<br>MOIS(numéro_de_série)<br>Donne le mois, un nombre de 1 (janvier) à 12 (décembre).                                   |      |          |
|                                                                                                    | Aide sur cette fonction                                                                                                    | An   | nuler    |

Dans la fenêtre de saisi de la fonction « SI » il faut donc saisir les éléments suivants directement dans les cases de saisie ou en cliquant dur les cellules:

Test logique : B3

Valeur si vrai : F2-D3+E3

#### Valeur si faux : 0

Il faut lire :

1 200,00 € Date OPERATION Débit Crédit 1 Arguments de la fonction SI Test\_logique B3 <u>↑</u> = FAUX Valeur\_si\_vrai F2-D3+E3 ₫ = 1200 Valeur\_si\_faux 0 ★ = 0 = 0 Vérifie si la condition est respectée et renvoie une valeur si le résultat d'une condition que vous avez spécifiée 1 est VRAI, et une autre valeur si le résultat est FAUX. Valeur\_si\_faux représente la valeur renvoyée si test logique est FAUX. Si omis, FAUX est renvoyé. 1 1 Résultat = 0,00 € 1 1 ОК Annuler Aide sur cette fonction

Si la cellule B3 contient une valeur on exécute la formule F2-D3+E3 sinon on met « 0 »

On obtiendra quelque chose comme cet exemple

|   | Mes comptes |           |         |         | Report              |
|---|-------------|-----------|---------|---------|---------------------|
|   |             | 1165 00   | solde   |         |                     |
|   | Date        | OPERATION | Débit   | Crédit  | 1 200,00 €          |
| 1 | 12/03/2025  |           | 150,00€ |         | 1 050,00 €          |
| 2 | 14/03/2025  |           |         | 200,00€ | 1 250,00 €          |
| 3 |             |           |         |         | <mark>0,00</mark> € |
| 4 |             |           |         |         | 0,00€               |
| 5 |             |           |         |         | 0.00 €              |

| On v<br>du so<br>Séleo<br>cond | naintenant ajouter 2 règles pour définir l'affichage<br>e.<br>Inner la colonne F et cliquer Mise en forme | Mise en forme<br>conditionnelle ~ |
|--------------------------------|----------------------------------------------------------------------------------------------------|-----------------------------------|
| Choi                           | Nouvelle règle                                                                                            | <u>H</u> <u>R</u> égles o         |
| Ce q                           | va ouvrir la fenêtre de réglage de la nouvelle règle                                                      | Barres o                          |
| dans                           | quelle il faut choisir                                                                                    | Nuance                            |
|                                |                                                                                                    | Jeux d'i                          |
|                                |                                                                                                    | Nouvelle r                        |
| Nouvelle rè                    | e mise en forme ? ×                                                                                       | Effacer les                       |
| <u>S</u> électionne            | pe de règle :                                                                                             | 🔲 🖽 <u>G</u> érer les ré          |
| ► Mettre e                     | ne toutes les cellules d'après leur valeur                                                                |                                   |
| ► Appliqu                      | mise en forme uniquement aux cellules qui contiennent                                                     |                                   |
| Appliqu                        | mise en forme uniquement aux valeurs rangees parmi les premieres ou les dernieres valeurs                 |                                   |
| - Appliqu                      | mise en forme uniquement aux valeurs uniques ou en double                                                 |                                   |
| ► Utiliser                     | rmule pour déterminer pour quelles cellules le format sera appliqué                                       |                                   |
| <u>M</u> odifier la            | ption de la règle :                                                                                       |                                   |
| Applique                       | nise en forme uniquement aux cellules contenant :                                                         |                                   |
| Valeur de                      | ule 🗸 comprise entre 🗸 🏚 et 主                                                                             |                                   |
| Aperçu :                       | Sans mise en forme                                                                                        |                                   |
|                                | OK Annuler                                                                                                |                                   |

|                           |                               |              | ÷     | lnsé |  |  |
|---------------------------|-------------------------------|--------------|-------|------|--|--|
| Mise en forme             | Mettre sous forme             | Styles de    | ×     | Sup  |  |  |
| onditionnelle ~           | de tableau 🗸                  | cellules ~   | Ē     | For  |  |  |
| Règles                    | de mise en sur <u>b</u> rilla | ince des cel | lules | >    |  |  |
| 10 <u>R</u> ègles         | des valeurs de plag           | e haute/bas  | se    | >    |  |  |
| Barres de <u>d</u> onnées |                               |              |       |      |  |  |
| Nuance                    | <u>s</u> de couleurs          |              |       | >    |  |  |
| Jeux d'                   | icônes                        |              |       | >    |  |  |
| Nouvelle                  | règle                         |              |       |      |  |  |
| Effacer les               | règles                        |              |       | >    |  |  |
| 🖽 <u>G</u> érer les r     | ègles                         |              |       |      |  |  |

Cliquer sur la deuxième liste déroulante et choisir « égale à » et saisir « **0** » dans la case de saisie suivante.

Cliquer ensuite sur format pour choisir la couleur « Blanche »

Valider (OK) - Normalement tous les 0,00€ seront mis en blanc

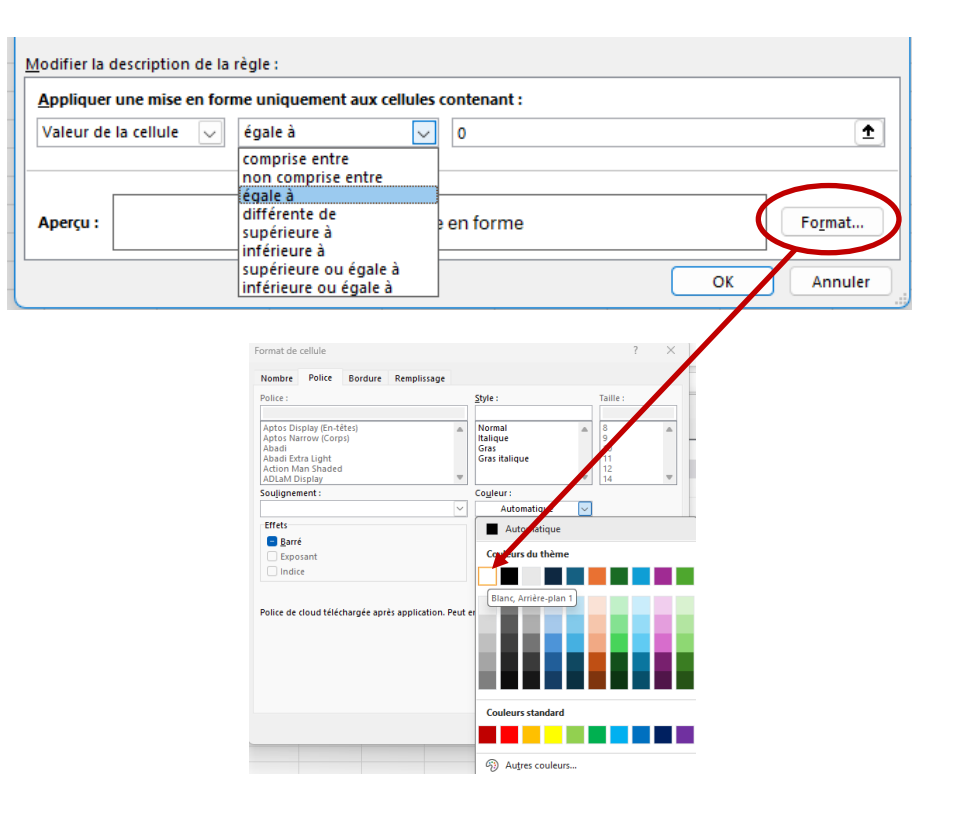

Refaire la même opération en choisissant « Inférieure à » et mettre « 0 »

Cliquer sur « **Format** » et choisir la couleur rouge

| lodifier la description de la | règle :                                        |               |                 |
|-------------------------------|------------------------------------------------|---------------|-----------------|
| Appliquer une mise en fo      | me uniquement aux cellule                      | s contenant : |                 |
| Valeur de la cellule 🔍        | inférieure à 🗸 🗸                               | 0             | 1               |
|                               | comprise entre                                 |               |                 |
| Aperçu :                      | égale à<br>différente de<br>supérieure à       | en forme      | Fo <u>r</u> mat |
|                               | inférieure à                                   |               |                 |
|                               | supérieure ou égale à<br>inférieure ou égale à |               | OK Annuler      |

#### On obtiendra le résultat suivant

|   |            | Mesc      | Report<br>solde |        |            |
|---|------------|-----------|-----------------|--------|------------|
|   | Date       | OPERATION | Débit           | Crédit | 1 200,00 € |
| 1 | 12/03/2025 |           | 150,00€         |        | 1 050,00 € |
| 2 | 14/03/2025 |           | 1 060,00 €      |        | -10,00€    |
| 3 |            |           |                 |        |            |
| 4 |            |           |                 |        |            |
| 5 |            |           |                 |        |            |

Si on oubli de mettre la date rien ne sera calculé ni affiché

. .

Dans la cellule B1 (au-dessus de Date) on peut ajouter la date du jour et en extraire le mois et l'année avec la formule : **=AUJOURDHUI()** 

Il suffira ensuite avec un clic droit, aller dans Format de cellule -> Date et choisir mars-12

| (mois et a | année) |
|------------|--------|
|------------|--------|

|   | A | В          | C         | D          | E      | F          |  |
|---|---|------------|-----------|------------|--------|------------|--|
|   |   | mare 25    | Macaa     | Report     |        |            |  |
| 1 |   | 111d15-20  | ries co   | solde      |        |            |  |
| 2 |   | Date       | OPERATION | Débit      | Crédit | 1 200,00 € |  |
| 3 | 1 | 12/03/2025 |           | 150,00€    |        | 1 050,00 € |  |
| 4 | 2 | 14/03/2025 |           | 1 060,00 € |        | -10,00€    |  |
| - | 0 |            |           |            |        |            |  |